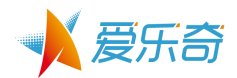

# 爱乐奇产品使用手册 **爱测评 2015**

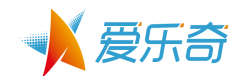

# 目 录

| 1 | 简介     | 3  |
|---|--------|----|
| 2 | App 获得 | 3  |
| 3 | 定制试卷   | 6  |
| 4 | 测试报告   | 11 |
| 5 | 报告分享   | 14 |
| 6 | 历史学习报告 | 16 |
| 7 | 帐号管理   | 26 |
|   |        |    |

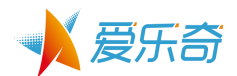

# 1 简介

【爱测评】是爱乐奇为课程顾问定制的一款产品,帮助课程顾问快速了解入学者的英语能 力水平,准确分班,并且彰显机构的专业性和权威性。

使用对象:课程顾问。

使用场景:课程顾问根据入学者的年龄或者参与的课程,挑选合适的测试卷。入学者独自完成测试题后,由课程顾问为家长和入学者讲解测试结果。

测试的历史记录由课堂顾问管理。入学者可以通过打印学习报告或者邮箱接收方式得到报告结果。

## 产品特点

1. 多维度测试

从听、读、写三方面,多维度测试英语能力。丰富灵活的题型和答题方式让测试过程更人性、 更有趣。在一定程度上避免了孩子因为抵触考试而产生紧张情绪,导致测试结果失真。 2. 详细科学的测评报告

基于科学的知识点标签及云端大数据处理,爱测评 2015 能在测评完成后,一键生成详细科学 的测评报告,从能力、知识点、不同受测人群等多个维度展示专业详细的分析结果,更准确的 了解受测孩子的真实英语水平。

3. 测评试卷的定制

对于不同机构的开设课程,App开发者(爱乐奇)可协助定制个性化的测评试卷及报告模板, 并通过科学的帐号授权方式控制使用权限,真正帮助培训机构方便和放心的使用。

4. 支持离线答题

爱测评 2015 在整个答题过程中支持离线, 使受测孩子更专心的完成测试过程。

5. 历史测评报告的云端存储

同一个老师或课程顾问,对多个受测孩子生成的历史测评报告可在云端存储,方便老师在不同的设备上进行切换和使用。

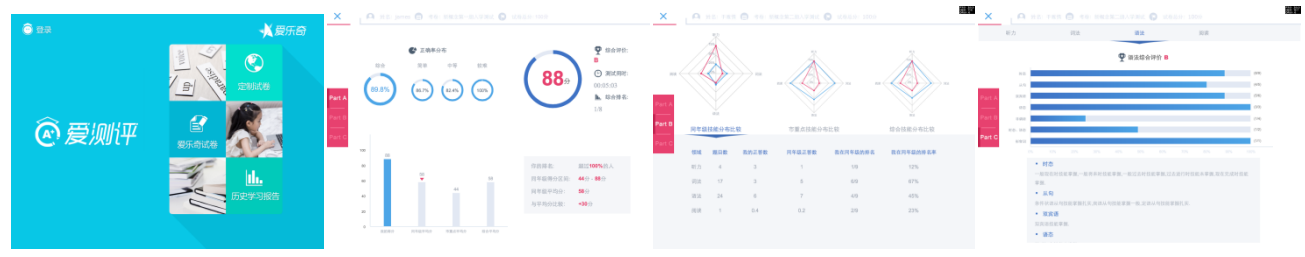

# 2 App 获得

↓ Ipad 用户可以通过如下方式获得产品:

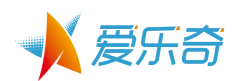

1. 在 Apple Store 搜索"爱测评 2015"或"爱测评"或"alo7"的关键字,即能方便找 到【爱测评 2015】App,如下图:

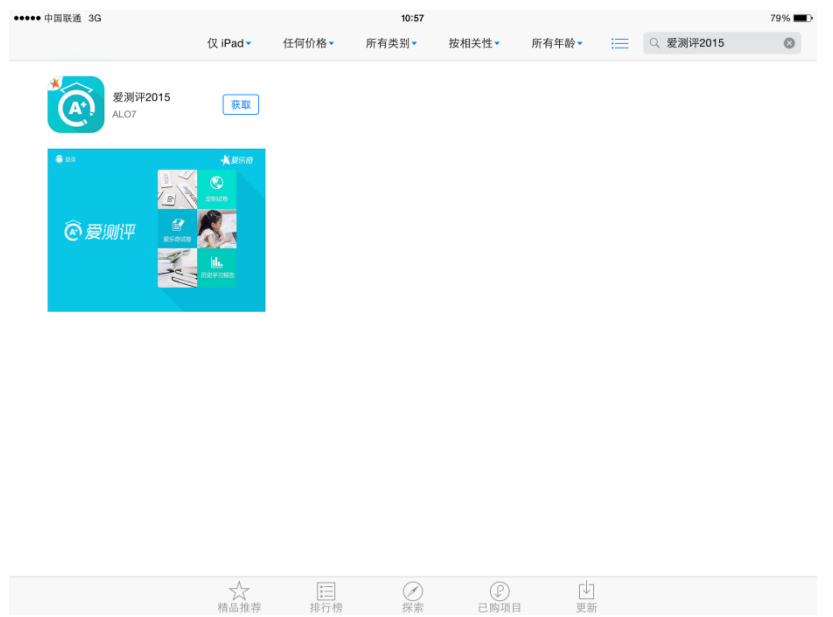

2. 也可以使用 Ipad 上其他 App 的扫码功能,直接扫描如下图所示的二维码直接找到 App:

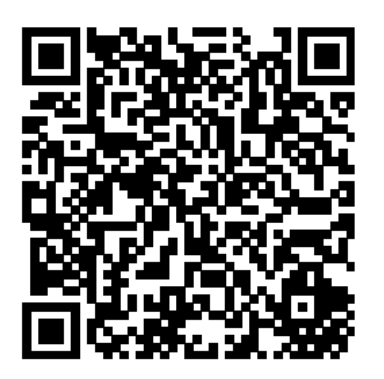

- ♣ Android 手机用户可以通过如下方式获得产品:
  - 1. 在各大安卓应用市场(360/豌豆荚/百度/小米/腾讯应用宝), "爱测评 2015"或"爱 测评"或 "alo7"的关键字,即能方便找到【爱测评 2015】App。

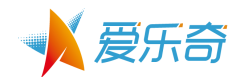

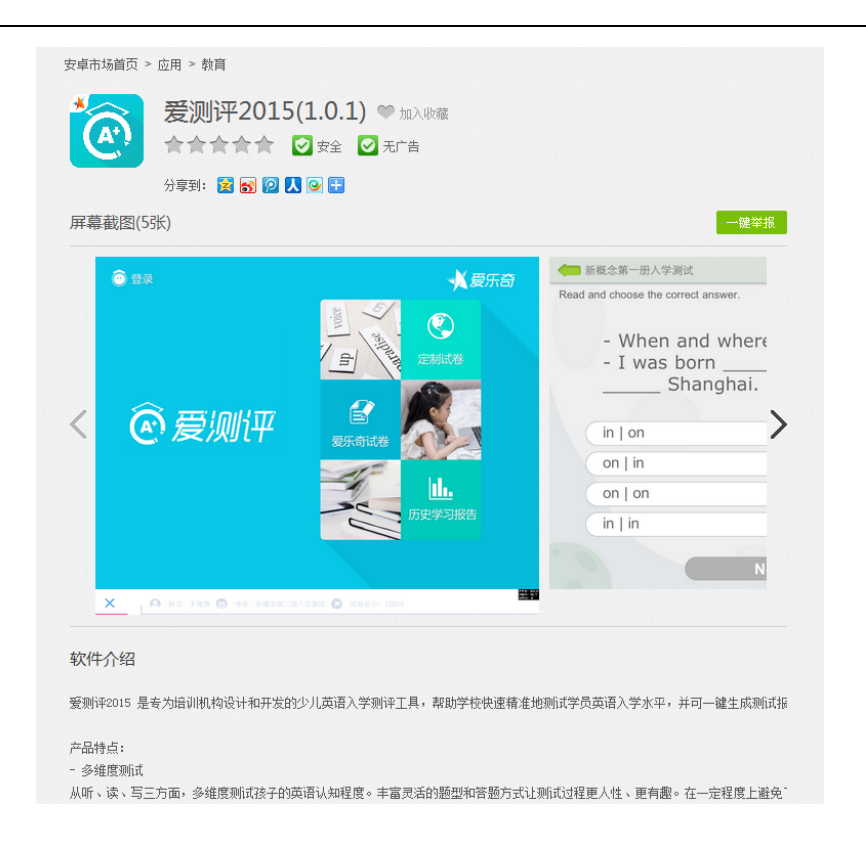

2. 也可以使用 Android 手机上其他 App 的扫码功能,直接扫描如下图所示的二维码直接 找到 App:

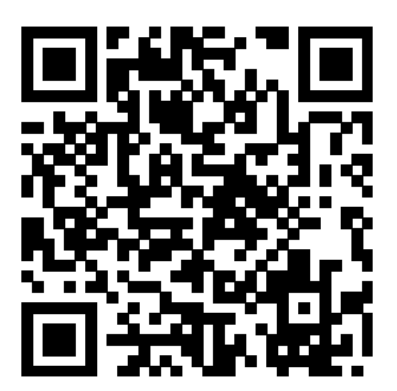

已注册爱校通帐号的用户, 无需重复注册, 直接登录即可。如果没有注册, 可以点击 示 注册按钮,进行爱校通帐号的注册。也可以通过爱校通-教师 app 进行帐号注册。

# 3 定制试卷

完成【爱测评 2015】App 下载安装后,打开 App,点击 选择界面如下:

1. 进入"定制试卷"时,需要登录爱校通帐号。

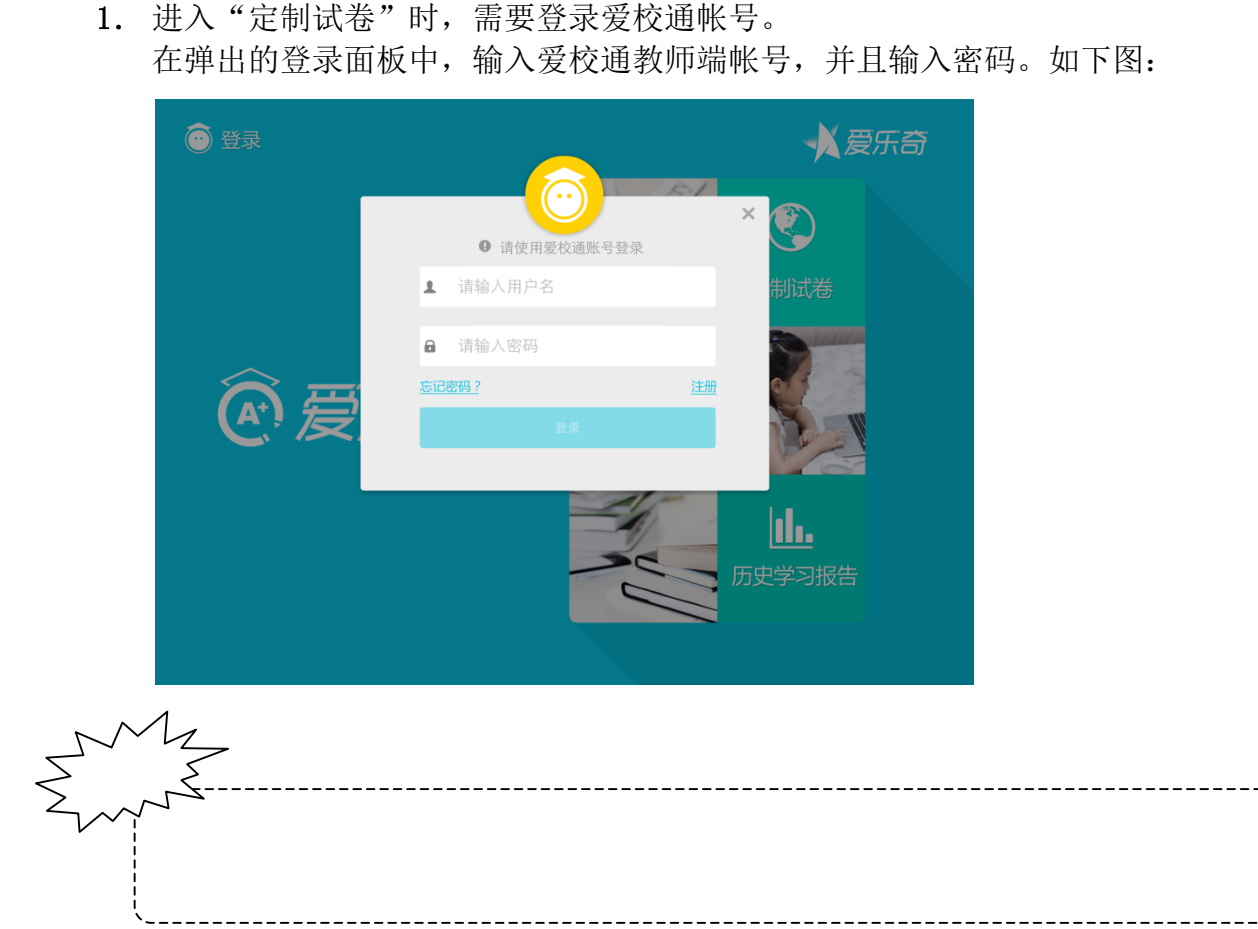

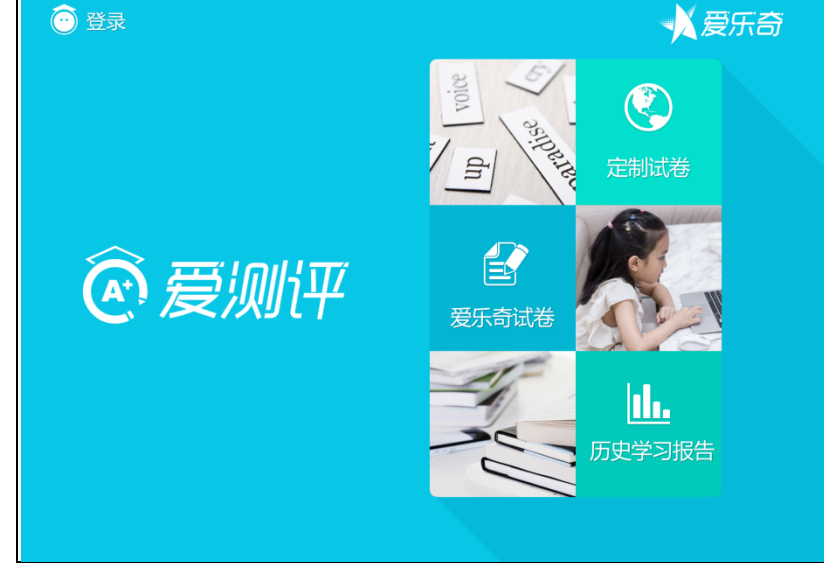

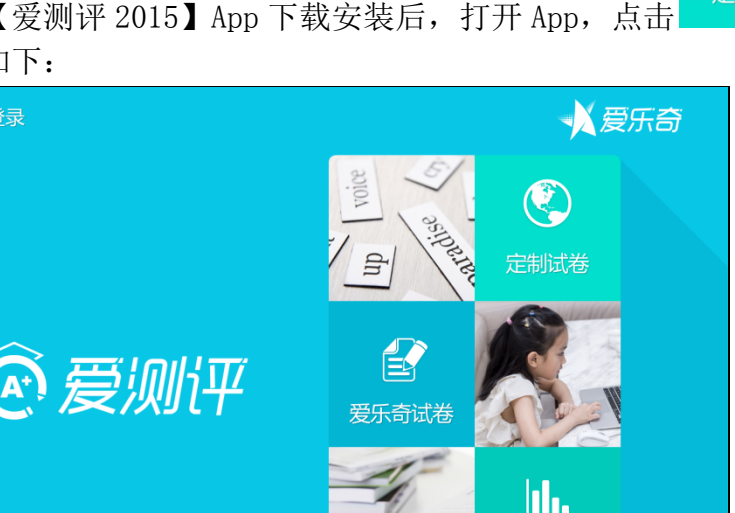

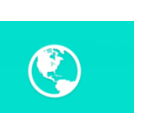

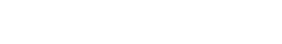

夏乐奇

按钮,进入到测试卷

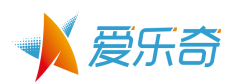

2. 登录后,系统会根据爱校通教师帐号所对应的学校 id,智能显示对应的测试卷。如下图:

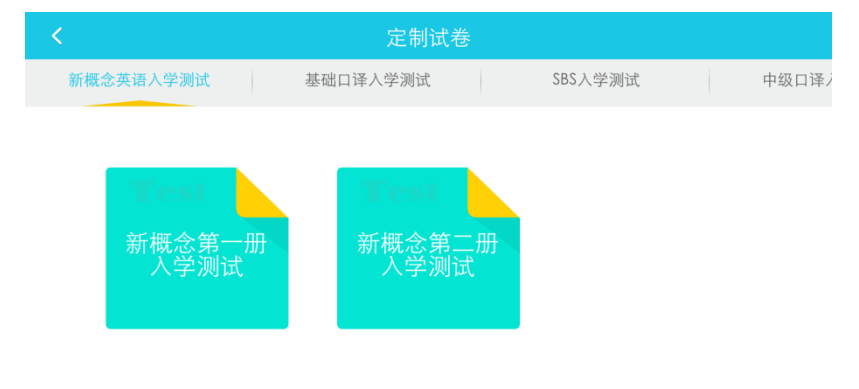

- 如果是新注册的爱校通帐号,请老师添加自己所在的校区(添加学校请查看第6章), 否则无法查看定制试卷。
- 如果老师所在的培训机构暂无定制试卷的内容,请联系 400-880-6070,我们的客服人员会告知您定制试卷的流程。
- 3. 下载测试题包。

在定制试卷中,系统会将帐号对应的机构属性试卷展示给用户。试卷按照课程属性分类,用户可以点击 Tab 来切换选择自己所教学的课程,并下载测试卷。

- 当课程类目较多时,用户可以通过滑动 Tab 栏来翻看没有显示出现的更多课程类目。

| < .                 |    | 定制试卷     |         | ← →  |
|---------------------|----|----------|---------|------|
| 新概念英语入学测试           |    | 基础口译入学测试 | SBS入学测试 | 中级口译 |
| <b>王</b> 础口译》<br>测试 | (学 |          |         |      |
|                     |    |          |         |      |

- 下载的测试卷会占用一定的平板设备的内存资源(一张测试卷目前是 10M 左右)。如果用户的平板设备没有足够的内存资源,则无法下载。所以在下载 试卷前,请确认存储空间是否足够。
  - 点击试卷右上角的下载按钮,进行测试卷的下载。为了保证试卷包数据的完整性,
     在下载过程中,用户不能进行其他操作(返回或者切换 Tab)。

爱乐奇

- 下载成功后,用户可以直接点击试卷包,开始测试。如图,为下载完成后的界面:

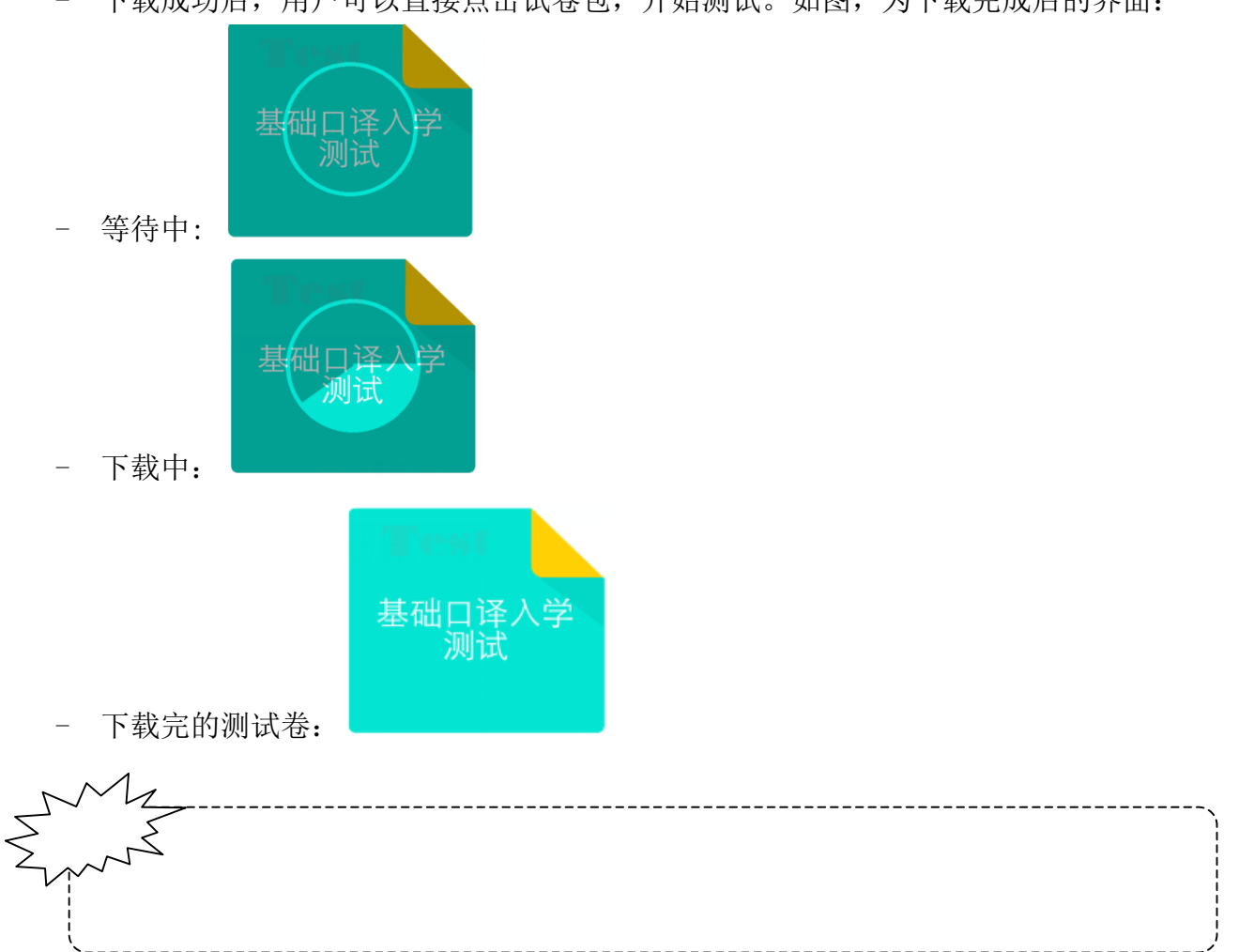

- 4. 答题过程。
  - 答题前,需要填写"被测试者"的姓名。便于测试者信息的归档,请填写真实姓名。

 答题过程可以无网络,但是在提交成绩时,需要网络支持。当然,如果考试 环境网络条件不理想。我们也设计了将学生考试卷缓存设备本地的功能。用 户可以在网络条件理想时再尝试上传试卷。本地缓存功能,下面的章节会重 点介绍。

爱乐奇

| <               | 填写姓名           |  |
|-----------------|----------------|--|
| <b>佐名:</b> 请输入如 | <b>1</b><br>注名 |  |
|                 | 提 交            |  |

- 支持无网络答题。爱测评 2015 答题过程,不依赖网络。但是交卷试卷分数时,需要统 计成绩。
- 答题过程有倒计时功能,但是时间终止后,不会强制交卷,而是给答题者足够的完成 试卷的时间。
- 作答时,用户可以反复修改当前这道题的答题结果。但是点击"下一题"按钮后,前
   一题的答案就被锁定,不能修改。所以请提醒用户谨慎"下一题"按钮。
- 答题过程中,如果点击返回按钮 \_\_\_\_,那么用户所有答题结果将不被保留。
- 当用户完成所有题目后,会出现"Finish"按钮。点击后,需要在有网络的情况下提 交答题结果,系统会给出得分。如图为答题界面。

|               | 🗢 test two              |        |     | 00:48  |
|---------------|-------------------------|--------|-----|--------|
|               | Choose the odd one out. |        | 0.0 | 5/5    |
|               |                         |        |     |        |
|               |                         |        |     |        |
|               | slow                    |        |     |        |
|               | brown                   |        |     |        |
|               |                         |        |     |        |
|               |                         |        |     | $\leq$ |
|               |                         |        |     |        |
|               |                         |        |     |        |
|               |                         | Finish |     |        |
| I             | 1                       |        |     |        |
| $\mathcal{N}$ | ~ <u>/</u>              |        |     |        |
| $\leq$        | S-L                     |        |     |        |
|               |                         |        |     |        |
|               |                         |        |     |        |
|               |                         |        |     |        |

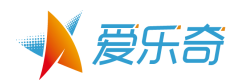

5. 查看考试成绩。

当测试者点击 Finish 后,在网络理想的前提下,会立即得到考试成绩。如下图:

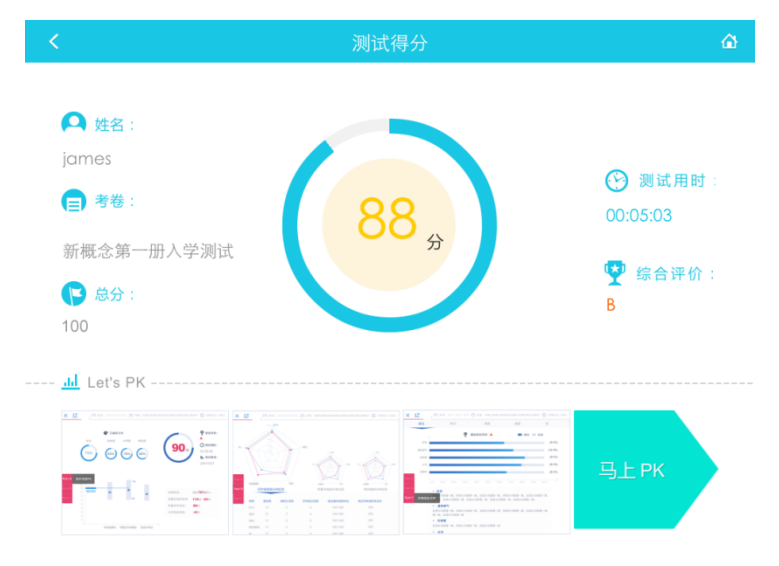

- 姓名:测试者姓名
- 试卷: 当前测试卷名字
- 总分:测试卷的总分,并不是测试者的得分
- 得分(画面正中部分):显示测试者的得分
- 测试用时:测试者完成试卷的总时间
- 综合评价:测试者的正确率和综合平均的关系
  - ✓ 0~59 ,E
  - ✓ 60<sup>~</sup>69 ,D
  - ✓ 70<sup>~</sup>79 , C
  - ✓ 80<sup>~</sup>89 ,B
  - ✓ 90<sup>~</sup>100 , A
- 6. 马上 pk

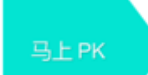

点击 后,测试者需要填写"公立学校"信息,即可得到更完整的测试报告。 这里需要测试者填写公立学校信息,这样便于更全面的了解测试者更全面的英语能力水平。

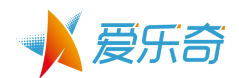

| <             | Let                           | 's PK |
|---------------|-------------------------------|-------|
| ●完整填写你的<br>省份 | 的信息,看看你和同级别同学的比较<br><b>上海</b> | 一年级   |
| 城市            | 上海市                           | 二年级   |
| 区县            | 徐汇区                           | 三年级   |
| 级别            | 小学                            | 四年级   |
| 学校            | 櫻花园小学                         | 五年级   |
| 年级            |                               | 六年级   |
| 性别: 🤇         | 9 男 (1) 女                     |       |
|               | 马上PK                          |       |
|               |                               |       |

点击"马上 pk",在有网络的前提下,测试者需要选择学校、年级和姓名。测试者填写完整信息后,可以和同级别、同年级学生进行分类比较。

- 省份、城市、区县、级别,这些属性为更方便的选择学校而设计。所以当更换省份后, 选择的学校会对应清空。
- 当选择学校后,可以通过搜索功能,来查找对应学校:

| < |                      |                       | Let      | 's PK  |                 |
|---|----------------------|-----------------------|----------|--------|-----------------|
| 0 | 完整填写你的信<br><b>省份</b> | 言息,看看你和[<br><b>上海</b> | 司级别同学的比较 | ¥      | Q <sub>搜索</sub> |
|   | 城市                   | 上海市                   |          | 天山第一小学 |                 |
|   | 区县                   | 长宁区                   |          | 天山第二小学 |                 |
|   | 级别                   | 小学                    |          |        |                 |
|   | 学校                   |                       |          |        |                 |
|   | 年级                   |                       |          |        |                 |
|   | 性别:                  | • 男                   | ◉ 女      |        |                 |
|   |                      |                       |          |        |                 |
|   |                      |                       |          |        |                 |

# 4 测试报告

爱测评 2015 版本测试报告更加全面,包括:成绩 PK、技能综合 pk、详细技能 pk 三个部分

1. 成绩 PK: 用户得分情况、正确率情况以及排名。

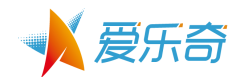

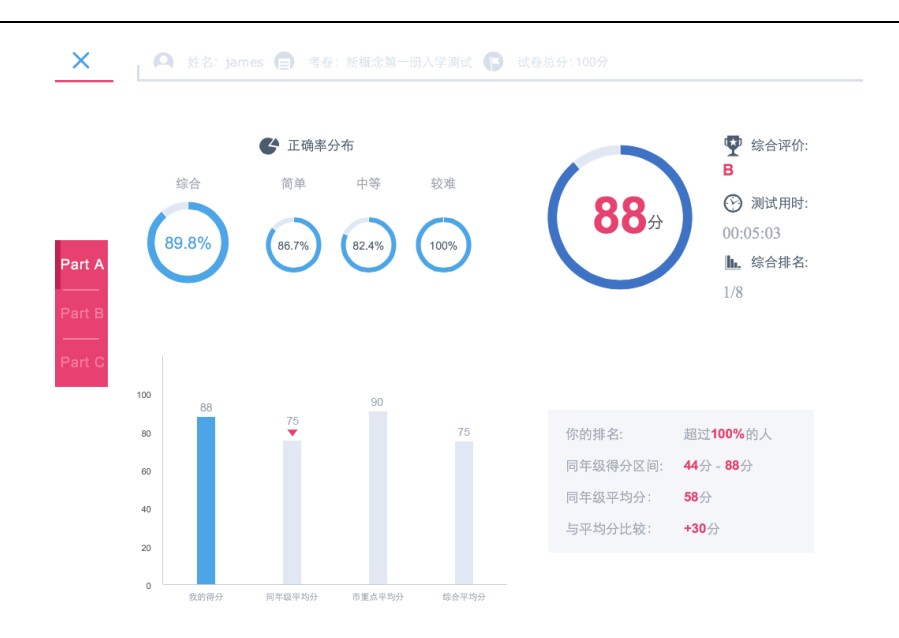

1) 正确率分布:分为综合(试卷中所有题目)、简单题、中等题、难度题;

每个测试题都被定义了"难/中/易"等级。正确率分步是统计了学生不同难度题型的正确率。

- 2) 得分比较:显示"我"的得分、同年级平均分、上海市市重点平均分、综合平均分(所有测试者);
- ✓ 同年级:"我"和"我"填写相同年级测试者的比较;
- ✓ 市重点:"我"和数据库中市重点测试者的比较;
- ✓ 综合平均分:"我"和完成这个测试的所有测试者的比较;

点击柱状图,可以分别查看比较的结果:

- ✓ 排名:在比较对象中的排名情况
- ✓ 得分区间:比较对象群组的最高分和最低分
- ✓ 平均分:比较对象群组的平均分
- ✓ 与平均分比较:"我"高出或者低于比较对象的分值
- 2. 技能综合 pk

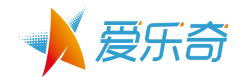

| ×                             | - <b>0</b> 3 |                                  | 青 📄 考卷: 新林 |         | 🕞 试卷总分: 100分 |           |  |
|-------------------------------|--------------|----------------------------------|------------|---------|--------------|-----------|--|
| 向派<br>Part A<br>———<br>Part B |              | 町力<br>75%<br>55<br>25%<br>05<br> | ijż        | па па   | 70.6 10.1    |           |  |
|                               | 同年级          | 技能分布比                            | :较         | 市重点技能分布 | 比较           | 综合技能分布比较  |  |
| Part C                        | 领域           | 题目数                              | 我的正答数      | 同年级正答数  | 我在同年级的排名     | 我在同年级的排名率 |  |
|                               | 听力           | 4                                | 3          | 1       | 1/9          | 12%       |  |
|                               | 词法           | 17                               | 3          | 5       | 6/9          | 67%       |  |
|                               | 语法           | 24                               | 6          | 7       | 4/9          | 45%       |  |
|                               | 阅读           | 1                                | 0.4        | 0.2     | 2/9          | 23%       |  |

分别展示"我"的技能得分与同年级技能分布的平均分、上海市市重点平均分,综合平均分(所有测试者)三个比较范围的比较情况。点击图表后,下方会显示对应比较区间的对应 Detail 信息。

技能:每个测试题都被定义了一个或多个"技能"标签。技能标签类型多样,依据每套试卷的考点不同,"技能"标签也各不相同,Eg,从句、时态、不定式等等。每套试卷的"技能"标签可以依据出题者的设计进行个性定制。

- 领域:领域是对技能的归纳。Eg:"语法"领域下面会有"从句、时态"等多种技能。
   领域可以个性定制,Eg:语法、词法、阅读、听力、口语、拼写、音标…。
- 3) 题目数:同一领域内所有题目总数。
- 4) 我的正答数:"我"在对应领域的答对的题目数量。
- 5) 比较对象的正答数:表示比较对象的平均答对的题目数量,保留 0.1 小数点。
- 6) 排名:"我"在比较范围中的名次。
- 7) 排名率:这个数值可以更直观的看出测试者的排名"含金量"。

Eg,同样是第1名,但是总人数是10人还是100人,排名的"含金量"是不同的。排名率的数字越小,说明测试者的排名越高。

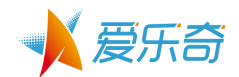

## 3. 详细技能 pk

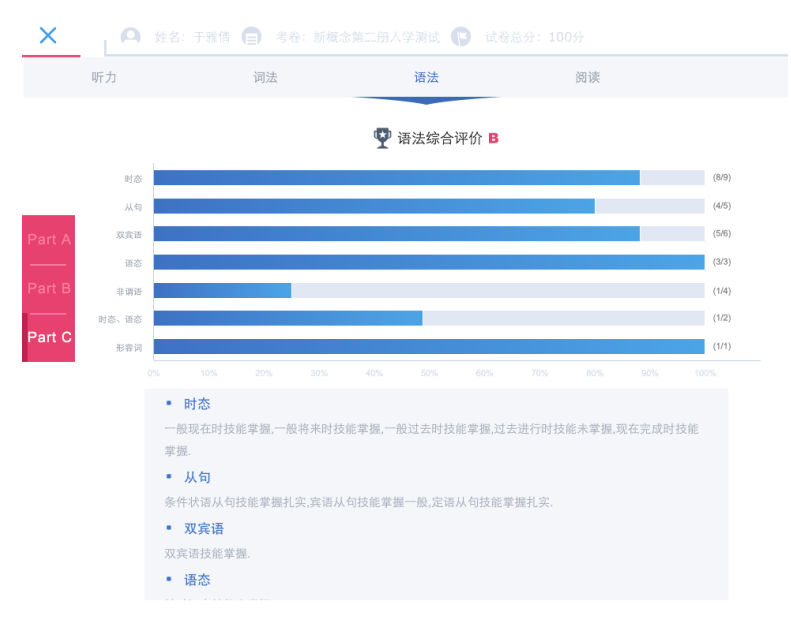

- Tab 形式切换领域大类,点击后可看到对应的技能详细信息。 综合评价,按照对应领域总正确率来评定。
  - ✓ 0~59 ,E
  - ✓ 60<sup>~</sup>69 ,D
  - ✓ 70<sup>~</sup>79 ,C
  - ✓ 80<sup>~</sup>89 , B
  - ✓ 90<sup>~</sup>100 ,A
- 2) 柱状图为正确率,展示测试者每个技能的掌握情况。
   下面的文字描述展示测试者不同知识点掌握情况。

# 5 报告分享

点击报告左上角的分享按钮,可以通过二维码、短信和邮件方式,将学习报告给想给家长。

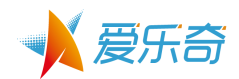

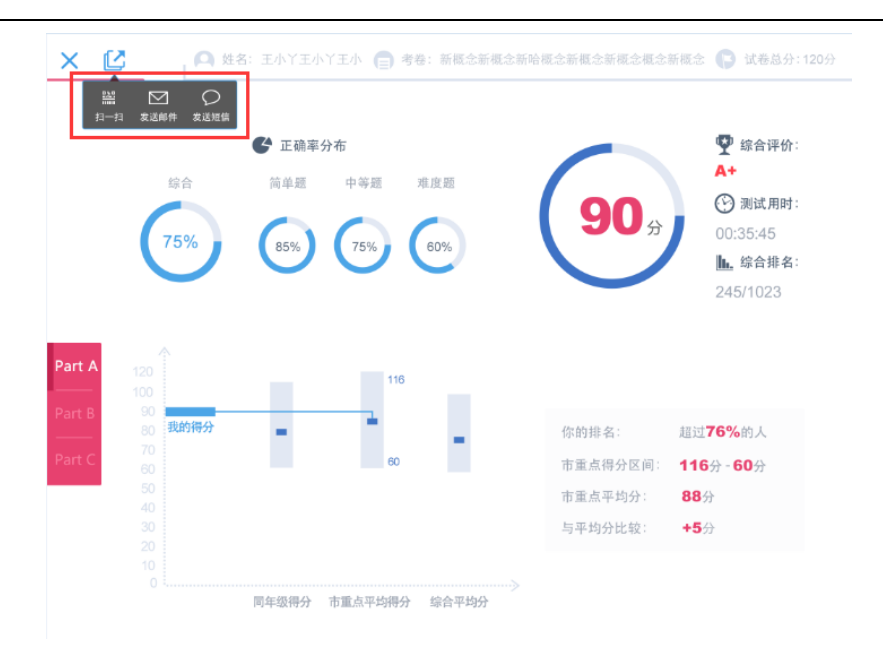

1. 扫一扫,请家长用自己手机上扫一下二维码,就可以得到自己孩子的测试卷。

|          |                       | <b>任</b> 正确率分布 |                               |          | 🕎 综合评价:                                                                      |
|----------|-----------------------|----------------|-------------------------------|----------|------------------------------------------------------------------------------|
| rt A     | (75%)<br>(75%)<br>120 | 前单照            | 准备好价的手机,打开"扫<br>一扫"功能,对组这个二编码 | × )0,    | <ul> <li>到试用时:</li> <li>00:35:45</li> <li>编合排名:</li> <li>245/1023</li> </ul> |
| rt B<br> | 90<br>80 我的得分         |                |                               | 你的排名:    | 超过 <b>76%</b> 的人                                                             |
| rt C     |                       |                | 60                            | 市重点得分区间: | 116分 - 60分                                                                   |
|          |                       |                |                               | 市重点平均分:  | <b>88</b> 分                                                                  |
|          |                       |                |                               |          | <b>+5</b> 分                                                                  |

2. 发送邮件,输入家长邮箱,点击发送。家长就可以得到孩子的学习报告了。

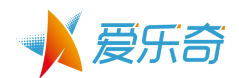

|       | _             |               |                       |          |                                              |
|-------|---------------|---------------|-----------------------|----------|----------------------------------------------|
|       |               | <b>6</b> 正确率分 | 行布                    |          | 黎介書      察合评价:     A+     A                  |
|       | 综合            | 简单题           | 请输入你的邮箱地址             | × 30 s   | <ul><li>     测试用时:     00:35:45   </li></ul> |
|       | 1370          | 85%           | 🐱 例 : someone@example | .com     | <b>止.</b> 综合排名:                              |
|       |               |               | 发送                    |          | 245/1025                                     |
| art A |               |               | 116                   |          |                                              |
| art B | 90<br>80 我的得分 | -             | - L                   |          | 超过 <b>76%</b> 的人                             |
| art C |               |               | 60                    | 市重点得分区间: | 116分 - 60分                                   |
|       |               |               |                       | 市重点平均分:  | <b>88</b> 分                                  |
|       |               |               |                       | 与平均分比较:  | <b>+5</b> 分                                  |
|       |               |               |                       |          |                                              |

3. 发送短信,输入家长手机号,点击发送。家长就可以得到孩子的学习报告了。

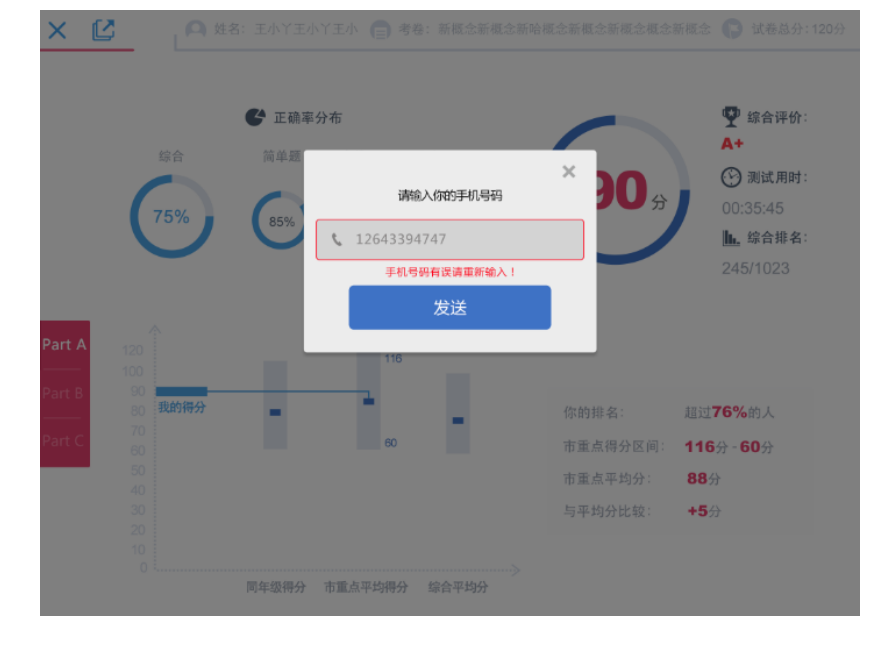

# 6 历史学习报告

1. 学习报告

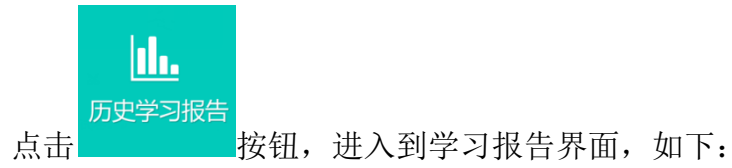

- 登录状态,老师可以查看用自己的帐号测试过的所有学生的学习报告。
  - 如果是未登录状态,只能查看当前这台 pad 设备上曾经测试过的所有学习报告。
- 以上两种情况,都是需要联网才能查看。如果无网络,则无法查看任何报告。

夏乐奇

- 没有 pk 过的试卷,不在"学习报告"中展示,而是存储在"最近测试"中, 下文会介绍。学测试 基础口译人学测试 SBS人学测试 中级口译

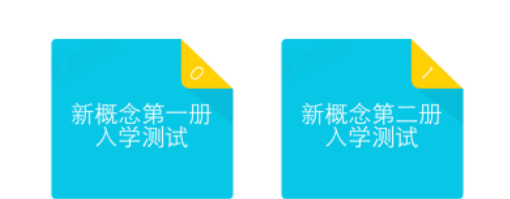

- 学习报告和测试卷页面有点相似,也是用 Tab 分类不同的测试卷大类。

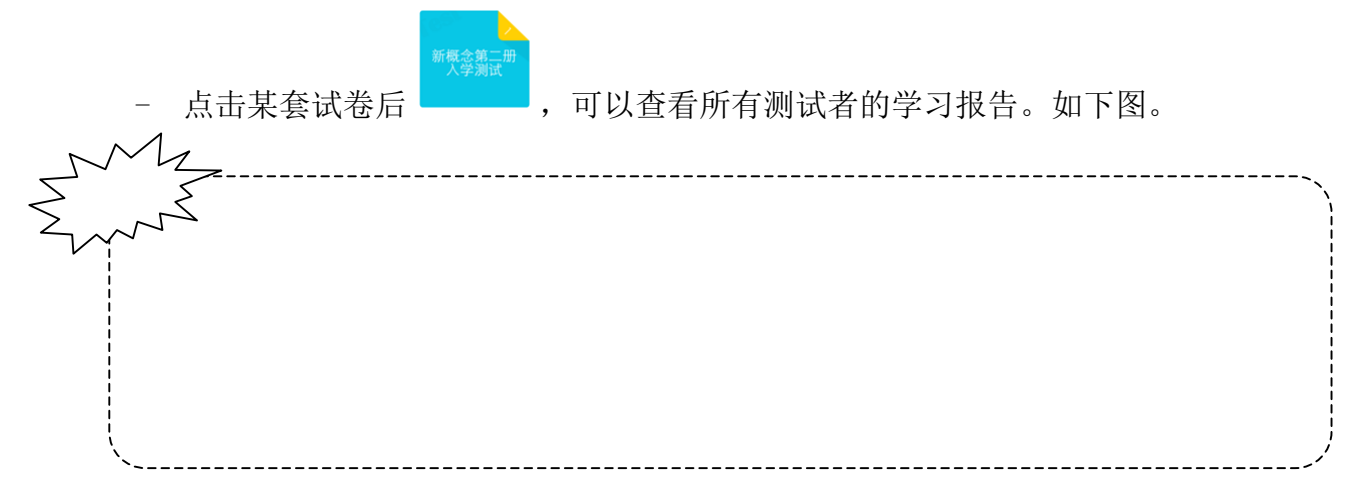

| <              |                     |         |      | 学习报告      |           |              | ۵  |
|----------------|---------------------|---------|------|-----------|-----------|--------------|----|
| 筛选:            | : 10月12日~ - 11月12日~ |         |      |           | 输入需搜索的姓名或 | 搜索           |    |
| ۳.,            | 日期 🖑                | 姓名      | 分数 🕹 | 所在公立学校 🖑  | 年级 🖑      | 家长联系方式       |    |
| 1.5            | 10-28               | lilyxu1 | 95分  | 中山南一路第二小学 | 一年级       | 15618537117  | ₽. |
| ٣              | 11-10               | 我       | 94分  | 重庆北路小学    | 三年级       | 13816512479  | =  |
| . e.,          | 10-29               | lilyxu3 | 90分  | 外冈小学      | 一年级       | 15000055036  | •  |
| 19             | 11-06               | ij      | 78分  | 蓬莱路第二小学   | 二年级       | 13816512479  |    |
| P <sup>4</sup> | 11-04               | umr     | 77分  | 私立永昌学校    | 三年级       | 199999999999 | ₽. |
| 1              | 11-12               | 哼哼哈哈哈   | 71分  | 外冈小学      | 一年级       | 18817570584  | ₽. |
| . e.,          | 11-05               | 李娜      | 71分  | 重庆北路小学    | 一年级       | 18817570584  | ₽. |
| μ.             | 11-04               | 哈哈哈哈    | 66分  | 日本楽e学     | 一年级       | 18817570584  |    |
| pa.            | 11-12               | 胡哈哈哈哈   | 63分  | 中山南一路第二小学 | 一年级       | 15800971257  | •  |
|                | 11-04               | lilyxu9 | 60分  | 外冈小学      | 一年级       | 15000055036  |    |

## 1) 普通账号 - 学习报告

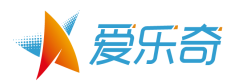

## A. 时间筛选: 可以通过时间筛选报告, 如图, 选择测试时间段:

| <        |           |                | 学                        | 习报告             |           |         | ۵            |    |
|----------|-----------|----------------|--------------------------|-----------------|-----------|---------|--------------|----|
| 筛选:      | 10月12日~ - | 11月12日~        | 7                        |                 | 输入需搜索的姓   | 名或学校    | 搜索           |    |
| . r.     | 日期 🌣 姓名   |                | 分数 🍛 所名                  | E公立学校 🐇         | 年级 🖑      | 家长联系方式  | -            |    |
|          | 10-28     | <              |                          |                 | 学习报告      |         |              | ŵ  |
| <i></i>  | 11-10     |                | Ⅰ~ - 11月12               | 8~              |           |         | 或学校          |    |
|          | 10-29     | 取消             | 筛选                       | 确定 🖁 数 👳        | 所在公立学校 👳  | 年级 🕹    | 家长联系方式       | =  |
| -        | 11-06     | 开始             | 2015年10日                 | 71分<br>12日      | 外冈小学      | 一年级     | 18817570584  | ₽. |
|          | 11-00     | 2013年          | 8月 10日                   | \$3 <i>5</i> }  | 中山南一路第二小学 | 一年级     | 15800971257  |    |
| 10       | 11-04     | 2014年          | <u>9月 11日</u><br>10日 12日 | 24分             | 重庆北路小学    | 三年级     | 13816512479  | =  |
| 1        | 11-12     | 20164          | 11月13日                   | 50 <i>5</i> 2   | 新凌小学      | 二年級     | 13816512479  | _  |
|          | 11-05     | 2017年          | 12月 14日                  | 78 <del>分</del> | 蓬莱路第二小学   | 二年級     | 13816512479  | _  |
| <i>p</i> | 11-04     | 结束             | 2015年11月1                | 2日 11分          | 重庆北路小学    | 一年級     | 18817570584  |    |
|          | 11-12     | 2013年          | 9月 10日                   | 5642            | 四十位。姓     | dar 4/1 | 10017570504  | _  |
|          |           | 2014年<br>2015年 | 10月11日                   |                 | 口本衆世子     | +       | 1001/3/0304  |    |
| 1        | 11-04     | 2016年<br>2017年 | 12月 13日<br>1月 14日        | 17 <u>分</u>     | 私立永昌学校    | 三年级     | 199999999999 | -  |
|          | _         |                |                          | 50 <i>5</i> 2   | 外冈小学      | 一年級     | 15000055036  |    |
|          |           |                |                          | 57分             | 外冈小学      | 一年级     | 18817570584  | -  |
|          |           |                |                          |                 |           |         |              |    |

## B. 学生姓名或学生所在公立学校名查询:

| <   |        |           |         |      | 学习报告     |                |           | ۵           |    |
|-----|--------|-----------|---------|------|----------|----------------|-----------|-------------|----|
| 筛选: | 10月12日 | ~ ] - [ ] | 11月12日~ |      |          | 输入需搜索          | 的姓名或学校    | 搜索          |    |
| ٣   | 日期 🐇   | 姓名        |         | 分数 ふ | 所在公立学校 👳 | 年級 🖑           | 家长联系方式    | -           |    |
|     | 10-28  | Q         | 第二小学    |      |          |                |           |             |    |
| ٣   | 11-10  | ٣         | 03-20   | 卫海唐  | qwe      | 95分            | 中山南一路第二小学 | 未填写         | =  |
| •   | 10-29  |           | 10-28   | 卫海唐  | lilyxu 1 | <del>95分</del> | 中山南一路第二小学 | 15618537117 | ₽. |
| 14  | 11-06  | P.        | 11-06   | 卫海唐  | ij       | 78分            | 蓬莱路第二小学   | 13816512479 | =  |
| ٣   | 11-04  | ٣         | 11-12   | 卫海唐  | 胡哈哈哈哈    | 63分            | 中山南一路第二小学 | 15800971257 |    |
| ٣   | 11-12  |           |         |      |          |                |           |             |    |
| -   | 11-05  |           |         |      |          |                |           |             |    |
| 14  | 11-04  |           |         |      |          |                |           |             |    |
| ٣   | 11-12  |           |         |      |          |                |           |             |    |
|     | 11-04  |           |         |      |          |                |           |             |    |
|     |        |           |         |      |          |                |           |             |    |
|     |        |           |         |      |          |                |           |             |    |
|     |        |           |         |      |          |                |           |             |    |

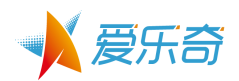

## C. 排序:

可以根据测试日期、分数、所在公立学校、年级等字段分别排序

| <   |        |          |            | 学习报告      |         |             | ۵  |
|-----|--------|----------|------------|-----------|---------|-------------|----|
| 筛选: | 10月12日 | - 11月12日 | <b>a</b> ~ |           | 输入需搜索的姓 | 名或学校        | 搜索 |
|     | 日期 🎐   | 姓名       | 分数 🖑       | 所在公立学校 🖑  | 年级 🐇    | 家长联系方式      | -  |
|     | 11-12  | 哼哼哈哈哈    | 71分        | 外冈小学      | 一年级     | 18817570584 | ■2 |
| μ   | 11-12  | 胡哈哈哈哈    | 63分        | 中山南一路第二小学 | 一年级     | 15800971257 | ■. |

✔ 按日期排序:

进入该页面,默认是按日期降序排列,即时间靠近现在的试卷排序在上方,而时间久 远的显示在下方。

特别注意:这里的日期是试卷 pk 的时间,所以默认刚 pk 完成的试卷,显示在最上方。如果完成试卷时间和 pk 不在同一天,以 pk 的时间为准。

点击日期边上小箭头,日期换成升序排列,测试时间较早的排序在上方。

| <        |         |           |      | 学习报告      |          |             | ۵  |
|----------|---------|-----------|------|-----------|----------|-------------|----|
| 筛选:      | 10月12日~ | - 11月12日~ |      |           | 输入需搜索的姓名 | 「成学校 Q      | 搜索 |
| . e      | 日期 🎐    | 姓名        | 分数 ⇒ | 所在公立学校 👳  | 年级 🖑     | 家长联系方式      | =  |
| P        | 11-12   | 哼哼哈哈哈     | 71分  | 外冈小学      | 一年级      | 18817570584 | ■. |
| <i>P</i> | 11-12   | 胡哈哈哈哈     | 63分  | 中山南一路第二小学 | 一年级      | 15800971257 | -  |
|          |         |           |      |           |          |             |    |

✔ 按分数排序:

点击后,按成绩升序/降序排列。

如图,当箭头向下时,则代表按分数降序排列,即高分在上,低分在下显示。

| <        |        |          |             | 学习报告      |         |              | ۵  |
|----------|--------|----------|-------------|-----------|---------|--------------|----|
| 筛选:      | 10月12日 | - 11月12日 | -           |           | 输入需搜索的姓 | 名或学校         | 搜索 |
| . r      | 日期 🔆   | 姓名       | 分割 🕹        | 所在公立学校 🐇  | 年级 🐇    | 家长联系方式       | =  |
| -        | 10-28  | lilyxu 1 | 95分         | 中山南一路第二小学 | 一年级     | 15618537117  |    |
| ٣        | 11-10  | 我        | <b>94</b> 分 | 重庆北路小学    | 三年级     | 13816512479  | -  |
|          | 10-29  | lilyxu3  | 90分         | 外冈小学      | 一年级     | 15000055036  |    |
| <i>P</i> | 11-06  | ijj      | 78分         | 蓬莱路第二小学   | 二年级     | 13816512479  | -  |
| 14       | 11-04  | umr      | 77分         | 私立永昌学校    | 三年级     | 199999999999 | -  |

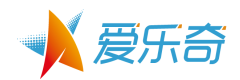

| ✔ 接<br> | そ公立学校<br>〔击后,将 | 注排序:<br>4相同公立学校 | 交排在一 | 起。        |           |             |    |
|---------|----------------|-----------------|------|-----------|-----------|-------------|----|
| <       |                |                 |      | 学习报告      |           |             | ۵  |
| 筛选:     | 10月12日~        | - 11月12日~       |      |           | 输入需搜索的姓名或 | 学校          | 搜索 |
| - P     | 日期 🌣           | 姓名              | 分数 🖑 | 所在公立学校 🔶  | 年级 🐇      | 家长联系方式      |    |
|         | 10-28          | lilyxu1         | 95分  | 中山南一路第二小学 | 一年级       | 15618537117 | ■. |
|         | 10-29          | lilyxu3         | 90分  | 外冈小学      | 一年级       | 15000055036 | ₽, |
|         |                |                 |      |           |           |             |    |

## ✔ 按年级排序:

点击后,按年级升序/降序排列。

如图,为年级升序排列,即低年级排在上方,高年级排在下方。

| <                      |           |      | 学习报告      |           |             | ۵  |
|------------------------|-----------|------|-----------|-----------|-------------|----|
| 筛选: 10月12日             | — 11月12日~ |      |           | 输入需搜索的姓名或 | 学校          | 搜索 |
| ► 日期 ÷                 | 姓名        | 分数 🐇 | 所在公立学校 🖑  | 年级 个      | 家长联系方式      | -  |
| I <sup>III</sup> 11-04 | lily徐1    | 57分  | 外冈小学      | 一年级       | 18817570584 | ₽. |
| <b>P</b> 11-04         | lilyxu9   | 60分  | 外冈小学      | 一年级       | 15000055036 | -  |
| ⊫ 11-12                | 胡哈哈哈哈     | 63分  | 中山南一路第二小学 | 一年级       | 15800971257 | -  |

D. 标记已经"报名课程"的学生对应的试卷 爱测评中,如果测试者已经报名了培训学校开设的对应课程,老师可以在历史报告中,将 这份试卷标记为已经"报名课程",进行简单学生管理。

找到已经报名的学生对应的试卷,点击 ,在打开的工具栏上,点击 , 报名课程

完成后,小旗帜变成蓝色 🖡 ,表示该试卷对应的学生已经标记成"报名课程"了。

| 学习报告                                                                                                    |                                                                                             |  |
|----------------------------------------------------------------------------------------------------|---------------------------------------------------------------------------------------------|--|
| - <b>11月12日</b> ~ 输入需搜索的姓名                                                                                                    | 名或学校 Q 搜索                                                                                   |  |
| <b>生名</b> 分数 🌵 所在公立学校 🖑 年级 🖑                                                                                                    | 家长联系方式 🛛 🗖                                                                                  |  |
| <b>哼哼哈哈哈 71分</b> 外冈小学 一年级                                                                                                    | 18817570584 🔜                                                                               |  |
| □咳图称<br><b>β哈哈哈哈 63分</b> 中山南一路第二小学 一年级                                                                                                    | 15800971257 🔍                                                                               |  |
| <b>我</b> 94分 重庆北路小学 ► 报名课程 = 1                                                                                                    | 绑定爱乐号                                                                                       |  |
| <b>60分</b> 新凌小学 二年级 step 2. 点击该按钮                                                                                                    | 13816512479                                                                                 |  |
| 78分 蓬莱路第二小学 二年级                                                                                                    | 13816512479                                                                                 |  |
| ▶娜 71分 重庆北路小学 一年级                                                                                                    | 18817570584 🔍                                                                               |  |
| 生名       分数 ◇       所在公立学校 ◇       年級 ◇         専門哈哈哈       71分       外冈小学       一年级         古该图标       63分       中山南一路第二小学       一年级         成       94分       重庆北路小学       一年级         支心       60分       新凌小学       二年级         支       78分       蓮莱路第二小学       二年级         季娜       71分       重庆北路小学       一年级 | 家长联系方式 ●<br>18817570584 ●<br>15800971257 ●<br>第定変乐号 ● 删除は<br>13816512479 ●<br>13816570584 ● |  |

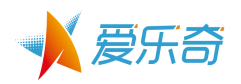

| 当然,            | 该功能也   | 支持排序,点      | 京击筛选技 | 安钮,默认将没有扎 | <b>员名的显示在</b> _ | 上方,如图       | :  |
|----------------|--------|-------------|-------|-----------|-----------------|-------------|----|
| <              |        |             |       | 学习报告      |                 |             |    |
| 筛选:            | 10月12日 | ~ - 11月12日~ |       |           | 输入需搜索的姓名或       | は学校 🔍 🔍     | 搜索 |
| - P            | 日期 🌣   | 姓名          | 分数 🖑  | 所在公立学校 🖑  | 年级 🖑            | 家长联系方式      |    |
| P <sup>a</sup> | 11-10  | 我           | 94分   | 重庆北路小学    | 三年级             | 13816512479 | =  |
| P.             | 11-04  | lily徐1      | 57分   | 外冈小学      | 一年级             | 18817570584 |    |
| P              | 11-12  | 胡哈哈哈哈       | 63分   | 中山南一路第二小学 | 一年级             | 15800971257 | -  |

E. 将试卷和学生账号(爱乐号)

爱测评中,老师可以手动为每一份试卷绑定一个学生账号(爱乐号)。

点击绑定学生账号(爱乐号)按钮 <sup>—</sup> ,在打开的工具栏上,点击 <sup>= 绑定爱乐号</sup>

| <                                           |              |      | 学习报告                |                 | n Azis 1.1 Az 1.<br>Terri Terri Terri |           |
|---------------------------------------------|--------------|------|---------------------|-----------------|---------------------------------------|-----------|
| 筛选: 10月12                                   | 日~ - 11月12日  | ~    |                     | 输入需搜索的          | 姓名或学校                                 | 搜索        |
| ▶ 日期 🌣                                      | 姓名           | 分数 😳 | 所在公立学校              | 年级 🖑            | 家长联系方式                                | =         |
| 11-10                                       | 我            | 94分  | 重庆北路小学              | 三年级             | 13816512479                           |           |
| <b>11-04</b>                                | lily徐1       | 57分  | 外冈小学                | 一年级             | step1:点击绑定学生<br>18817570584           | 账号按钮<br>一 |
|                                             |              | _    |                     |                 |                                       |           |
| <                                           |              |      | 学习报告                |                 |                                       |           |
| 筛选: 10月12                                   | 日~ - 11月12日~ | -    |                     | 输入需搜索的姓名        | 名或学校 Q 携                              | 捜索        |
| ► 日期 🎐                                      | 姓名           | 分数 🖑 | 所在公立学校 🖑            | 年级 🖑            | 家长联系方式                                | -         |
| <b>II-12</b>                                | 哼哼哈哈哈        | 71分  | 外冈小学<br>step2: 占击"维 | 一年级<br>郡定爱乐号"按钮 | 18817570584                           | ■.        |
| 11-12                                       | 胡哈哈哈哈        | 63分  | 中山南一路第二小学           | 年级              | 15800971257                           | -         |
| рани на на на на на на на на на на на на на | 我            | 94分  | 重庆北路小学              | ▶ 报名课程          | 绑定爱乐号 ● 删降                            | 余试卷       |
| III 11-09                                   | 安心           | 60分  | 新凌小学                | 二年级             | 13816512479                           | -         |
|                                             |              | 784  | 李苹呀你一儿爷             |                 | 12014510470                           |           |

系统提示输入手机号,这时,老师可以询问家长手机号并输入。 注意:如果该试卷的学习报告,曾经发送给任何家长手机号,则系统会自动显示最近一次 的家长手机号,当然,这个手机号可以修改。如图:

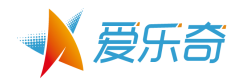

| <   |         |             |              | 学习报告             | - 35   | 53<br>1   | ŵ    |
|-----|---------|-------------|--------------|------------------|--------|-----------|------|
| 筛选: | 10月12日~ | / - 11月12日~ |              |                  |        | 的姓名或学校    | Q 搜索 |
| ٣   | 日期 🎂    | 姓名          | 分数 🐇         | 所在公立学校 🖑         | 年級 🖑   | 家长联系方式    | t =  |
| *   | 11-10   | 我           |              | 重庆北路小学           | 三年級    | 138165124 | 79 🔳 |
| ٣   | 11-04   | liiy徐1      | step3:输      | 入家长手机号,<br>7学生账号 | × a    | 188175705 | 84 🗨 |
|     | 11-12   | 胡哈哈哈哈       | 山(AA)/L<br>请 | 141-1            | 級      | 158009712 | 57 🔜 |
| 1   | 11-12   | 哼哼哈哈哈       | 1381         | 6512479          | 级      |           | 84 💌 |
| ~   | 11-04   | umr         |              |                  | 級      | 199999999 | 99 🔜 |
|     | 11-04   | 哈哈哈哈        |              | 确定               | 級      | 188175705 | 84 🕿 |
| ٣   | 11-06   | ij          | 78分          | 蓬莱路第二小学          | ▶ 报名课程 |           |      |
| ٣   | 11-09   | 安心          |              | 新凌小学             | 二年級    | 138165124 | 79 🔳 |
|     | 11-04   | lilyxu9     |              | 外冈小学             | 一年级    | 150000550 | 36 🔜 |
|     |         | 李娜          |              | 重庆北路小学           | 一年级    | 188175705 | 84 🔜 |

## 点击确认后,系统会将该手机号对应的学生账号显示出来,家长选择一个学生账号即可。

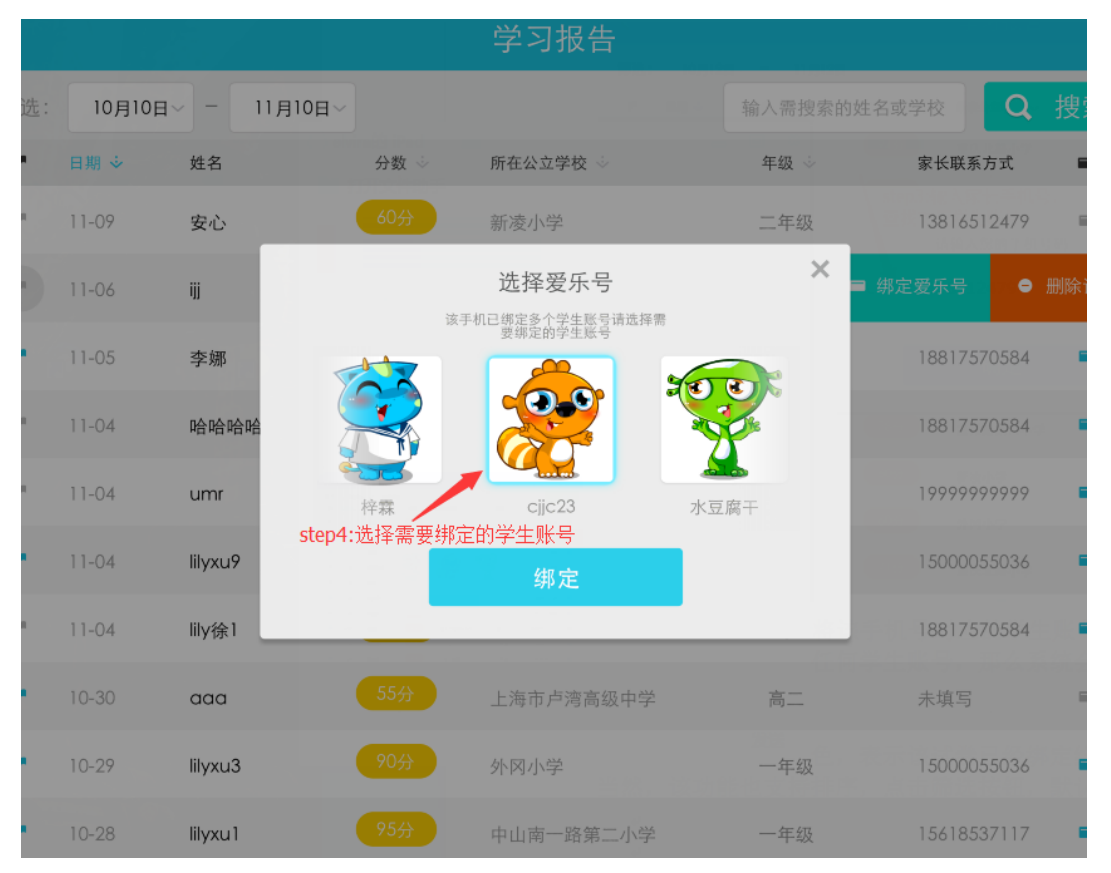

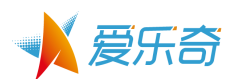

如果对应账号未绑定任何学生账号,那么系统会自动生成一个10天学生体验账号,赠与输入手机号的对应家长,并短信通知家长,如图:

| ●●●●● 中国移动 🗢 15:48                                                                                                    | @ \$ 99% ■ |
|----------------------------------------------------------------------------------------------------|------------|
| <b>く</b> 信息 (6) 106900920001                                                                                                    | 详细信息       |
| 【爱乐奇】恭喜你获得10<br>天体验卡,账号<br>75186761,密码<br>721385。访问<br>www.alo7.com或下载爱作<br>业app,即可免费体验。                                                                                                    |            |
| ×<br>•••]<br>••••<br>•••••<br>•••••<br>•••••<br>•••••<br>•••••<br>•••••<br>•••••<br>•••••• |            |
| 15.<br>                                                                                                    |            |
| 昨天18.43                                                                                                    |            |
| <b>这</b> 短信/彩信                                                                                                    | 发送         |

完成后,按钮变成蓝色 
,表示该试卷已经绑定给一个学生账号(爱乐号)了。
当然,该功能也支持排序,点击筛选按钮即可,如图:

| <   |        |            |      | 学习报告      |         |             | ۵  |
|-----|--------|------------|------|-----------|---------|-------------|----|
| 筛选: | 10月12日 | ─ - 11月12日 |      |           | 输入需搜索的姓 | 名或学校        | 搜索 |
| ۳.  | 日期 🖑   | 姓名         | 分数 🖑 | 所在公立学校 个  | 年级 🖑    | 家长联系方式      | =  |
| 1   | 10-28  | lilyxu1    | 95分  | 中山南一路第二小学 | 一年级     | 15618537117 | ■. |
| 1   | 10-29  | lilyxu3    | 90分  | 外冈小学      | 一年级     | 15000055036 |    |
|     | 10-30  | aaa        | 55分  | 上海市卢湾高级中学 | 育       | 15800971257 | •  |
| ~   | 11-04  | lily徐1     | 57分  | 外冈小学      | 一年级     | 18817570584 | ₽. |

2) 管理员账号 - 学习报告

管理员可以查看旗下所有老师的测试报告,并完成所有普通账号可以完成的操作。 管理员账号,只开放给定制用户,如图:可以通过校区筛选来查看不同校区的测试情况:

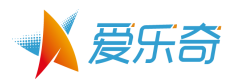

|      |         | ·        |        | 字习报音      | ī    |                |            | <b>O</b> |             |
|------|---------|----------|--------|-----------|------|----------------|------------|----------|-------------|
| 选:   | 10月3日 ~ | - 11月3日  |        | 所有学校      | ~    | 输入需搜索的姓名动      | 学校         | 搜索       |             |
| -    | 日期 🅹    | 监考老师 🖑   | 姓名     | 分数        | I    | 所在公立学校 ⇒       | 家长联系方式     | -        |             |
| 1    | 11-03   | 秋天的童话    |        |           |      | 学习报告           |            |          |             |
| pit. | 11-03   | 水电费水电费水电 | 10月9日~ | - 11月9日 ~ |      | 所有学校           | ✓ 输/       | 入需搜索的姓名  | 或学校         |
| -    | 10-28   | errtwww  | *      | 监考老师 🌾    | 姓名   | 即進 进权受抗        | TŘ 🕫       |          | 家长联系方式      |
| 1    | 10-28   | errtwww  | )6     | 卫海唐       | dany | <u>秋州</u> 近洋子仪 | 978 AE     |          | 13816512479 |
| pa . | 10-28   | errtwww  | 18     |           | 刘聚   | 全部学校           | $\bigcirc$ | 校区       | 未填写         |
| μ    | 10-28   | errtwww  | 18     | 安老师       | DORA | 嘉定             | <b></b>    |          | 未填写         |
| μ    | 10-28   | errtwww  | 18     | 杨晨飞       | 郁子道  | 梅川             | $\bigcirc$ |          | 未填写         |
| 1    | 10-28   | errtwww  | 12     |           | hu   | 虹口             | 0          |          | 未填写         |
| pr.  | 10-28   | errtwww  | 12     |           | 胡皓甫  |                |            |          | 未填写         |
|      |         |          | )1     | 安老师       | DORA |                |            | 学研       | 未填写         |

2. 搜索功能

| 点击进入历史学习  | 报告页面后。点  | 〔击右上角的  | Q<br>按钮, | 可以快速搜索试卷。 |
|-----------|----------|---------|----------|-----------|
| <         | 学习报告     |         | Q C      |           |
| 新概念英语入学测试 | 基础口译入学测试 | SBS入学测试 | 中级口译,    |           |
|           |          |         |          |           |
| 100       |          |         |          |           |
| 新概念第一册    | 新概念第二册   |         |          |           |
| 入学测试      | 入学测试     |         |          |           |
|           |          |         |          |           |
|           |          |         |          |           |
|           |          |         |          |           |

- 输入测试者姓名,点击查询进行搜索。如下图。

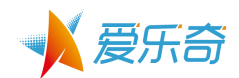

| Q l请辅 | 俞入要搜索的名字                         |                               |                |      | 取消     |
|-------|----------------------------------|-------------------------------|----------------|------|--------|
| 新概念势  |                                  | 基础口译入学测试                      | SBS入学》         | 则试   | 中级口译。  |
|       |                                  |                               |                |      |        |
|       | 0                                |                               |                |      |        |
|       |                                  | 子 新概念第二<br>→ <sup>→</sup> → 一 | _ <del>加</del> |      |        |
|       |                                  |                               |                |      |        |
| Q     | WE                               | R T Y                         | UI             | O F  |        |
| Α     | S D                              | F G H                         | JΚ             | L    | Search |
|       | z x                              | C V B                         | N M            | !?.  | ÷      |
| .?123 | ⊕ ♀                              |                               |                | .?12 | 3      |
| - 支持  | <b></b><br>掉<br>模<br>糊<br>搜<br>索 | ,eg 输入陈,                      | 会将所有名          | S字中包 | 含陈的    |
| Q K   |                                  |                               |                |      | 取消     |

3. 最近测试

点击进入历史学习报告页面后。点击右上角的 按钮,进入"最近测试"界面。

在最近测试中可以找到

- 网络不理想导致暂时无法上传的试卷
- 网络不理想导致暂时无法进行 pk 的试卷
- App 在做题过程中闪退的试卷

这些类型的试卷按时间晚的覆盖时间早的原则,在 pad 本地缓存 10 份。

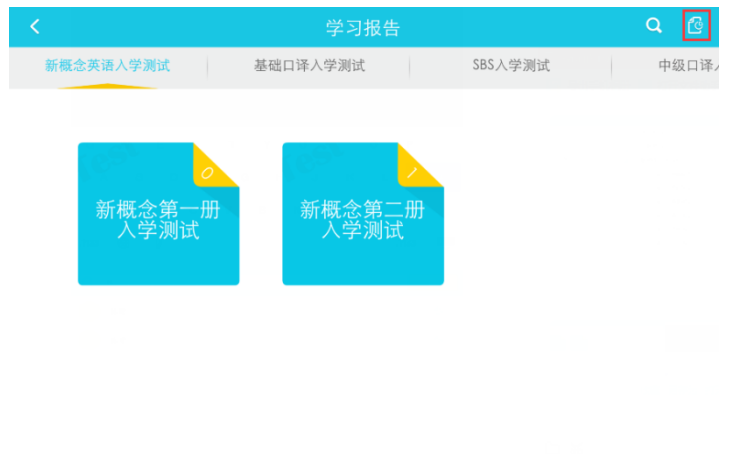

-点击右上角按钮,进入"最近测试"

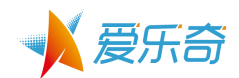

| <                                                                                                    | 最近测试                                        | ŵ                                                                                                    |
|----------------------------------------------------------------------------------------------------|---------------------------------------------|----------------------------------------------------------------------------------------------------|
| 87分 ring                                                                                                    | 爱乐奇英语 Level 3                               | 2014-12-22                                                                                                    |
|                                                                                                    |                                             |                                                                                                    |
|                                                                                                    |                                             |                                                                                                    |
|                                                                                                    |                                             |                                                                                                    |
|                                                                                                    |                                             |                                                                                                    |
|                                                                                                    |                                             |                                                                                                    |
|                                                                                                    |                                             |                                                                                                    |
|                                                                                                    |                                             |                                                                                                    |
|                                                                                                    |                                             |                                                                                                    |
|                                                                                                    |                                             |                                                                                                    |
| - 在最近测试。<br>点击某个学生                                                                                                    | 中,可以看到缓存的测<br>主的测试,可以查看得                    | 则试结果。<br>寻分,并且可以进入                                                                                                    |
| - 在最近测试。<br>点击某个学生                                                                                                    | 中,可以看到缓存的测<br>主的测试,可以查看得<br><sub>测试得分</sub> | 则试结果。<br>}分,并且可以进入<br>                                                                                                    |
| <ul> <li>在最近测试中点击某个学生</li> <li></li> <li><td>中,可以看到缓存的测<br/>主的测试,可以查看得<br/><sub>测试得分</sub></td><td>则试结果。<br/>}分,并且可以进入</td></li></ul> | 中,可以看到缓存的测<br>主的测试,可以查看得<br><sub>测试得分</sub> | 则试结果。<br>}分,并且可以进入                                                                                                    |
| - 在最近测试<br>点击某个学<br><                                                                                                    | 中,可以看到缓存的测<br>生的测试,可以查看得<br><sub>测试得分</sub> | 则试结果。<br>身分,并且可以进入<br>☞                                                                                                    |
| <ul> <li>在最近测试中点击某个学生</li> <li></li> <li>4     </li> <li>4     </li> <li>4     </li> <li>5     </li> <li>5     </li> <li>5     </li> <li>5     </li> <li>5     </li> <li>5     </li> <li>5     </li> <li>5     </li> <li>5     </li> <li>5     </li> <li>6     </li> <li>7     </li> </ul>                                                                                                    | 中,可以看到缓存的测<br>生的测试,可以查看名<br><sup>测试得分</sup> | り试结果。<br>身分,并且可以进入<br>☆   公   ③   ③   ③   ③   ③   ③   ③   ③   ③   ③   ③   ③   ③   ③   ③   ③   ③   ④   ③   ④   ③   ④   ④   ④   ④   ④   ●   ●   ●   ●   ●   ●   ●   ●   ●   ●   ●   ●   ●   ●   ●   ●   ●   ●   ●   ●   ●   ●   ●   ●   ●   ●   ●   ●   ●   ●   ●   ●   ●   ●   ●   ●   ●   ●   ●   ●   ●   ●   ●   ●   ●   ●   ●   ●   ●   ●   ●   ●   ●   ●   ●   ●   ●   ●   ●   ●   ●   ●   ●   ●   ●   ●   ●   ●   ●   ●   ●   ●   ●   ●   ●   ●   ●   ●   ●   ●   ●   ●   ●   ●   ●   ●   ●   ●   ●   ●   ●   ●   ●   ●   ●   ●   ●   ●   ●   ●   ●   ●   ●   ●   ●   ●   ●   ●   ●   ●   ●   ●   ●   ●   ●   ●   ●   ●   ●   ●   ●   ●   ●   ●   ●   ●   ●   ●   ●   ●   ●   ●   ●   ●   ●   ●   ●   ●   ●   ●   ●   ●   ●   ●   ●   ●   ●   ●   ●   ●   ●   ●   ●   ●   ●   ● |
| <ul> <li>在最近测试「<br/>点击某个学生</li> <li></li> <li></li></ul> <li></li> <li> <li></li> <li> <li></li> <li> <li></li> <li> <ul> <li></li></ul> <li> <li></li></li>                                                                              | 中,可以看到缓存的测<br>生的测试,可以查看很<br><sub>测试得分</sub> | り试结果。<br>書分,并且可以进入                                                                                                    |
| - 在最近测试<br>点击某个学生<br><<br>( 姓名:<br>ring<br>司 考卷:<br>爱乐奇英语 Level 3<br>( ) 总分:<br>100                                                                                                    | 中,可以看到缓存的测<br>生的测试,可以查看得<br>测试得分            | 別试结果。<br>書分,并且可以进入<br>☎                                                                                                    |
| <ul> <li>在最近测试中点击某个学生</li> <li>《 姓名:<br/>ring</li> <li>( 建名:<br/>ring</li> <li>( 建3:<br/>ring</li> <li>( 上)</li> <li>( Let's PK - Mathematical Resources)</li> </ul>                                                                                                    | 中,可以看到缓存的测<br>生的测试,可以查看名<br>测试得分            | り试结果。<br>身分,并且可以进入<br>☞<br>◎<br>◎<br>◎<br>◎<br>◎<br>◎<br>◎<br>◎<br>◎<br>◎<br>◎<br>◎<br>◎                                                                                                    |
| - 在最近测试<br>点击某个学生                                                                                                    | 中,可以看到缓存的测<br>生的测试,可以查看?<br><sup>测试得分</sup> | 则试结果。                                                                                                    |
| <ul> <li>在最近测试中点击某个学生</li> <li>《 姓名:<br/>ring</li> <li>(1) 考卷:<br/>爱乐奇英语 Level 3</li> <li>(2) 总分:<br/>100</li> <li>(2) 总分:<br/>100</li> </ul>                                                                                                    | 中,可以看到缓存的测<br>生的测试,可以查看名<br>测试得分            | IJ试结果。<br>書分,并且可以进入<br>☆<br>☆<br>☆<br>☆<br>☆<br>☆<br>☆<br>☆<br>☆                                                                                                    |

# 7 帐号管理

1. 登录

爱测评的登录帐号就是爱校通帐号。

启动 app 后,点击左上角的登录按钮,会弹出登录面板。在弹出的面板中,输入爱校通教师端帐号,并且输入密码。

- 已注册爱校通帐号的用户,无需重复注册,直接登录即可。
- 如果没有注册,可以点击注册按钮,进行爱校通帐号的注册。也可以通过爱校通-教师 app 进行帐号注册。
- 登录后,点击左上头像,可以退出登录。

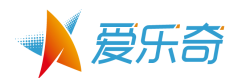

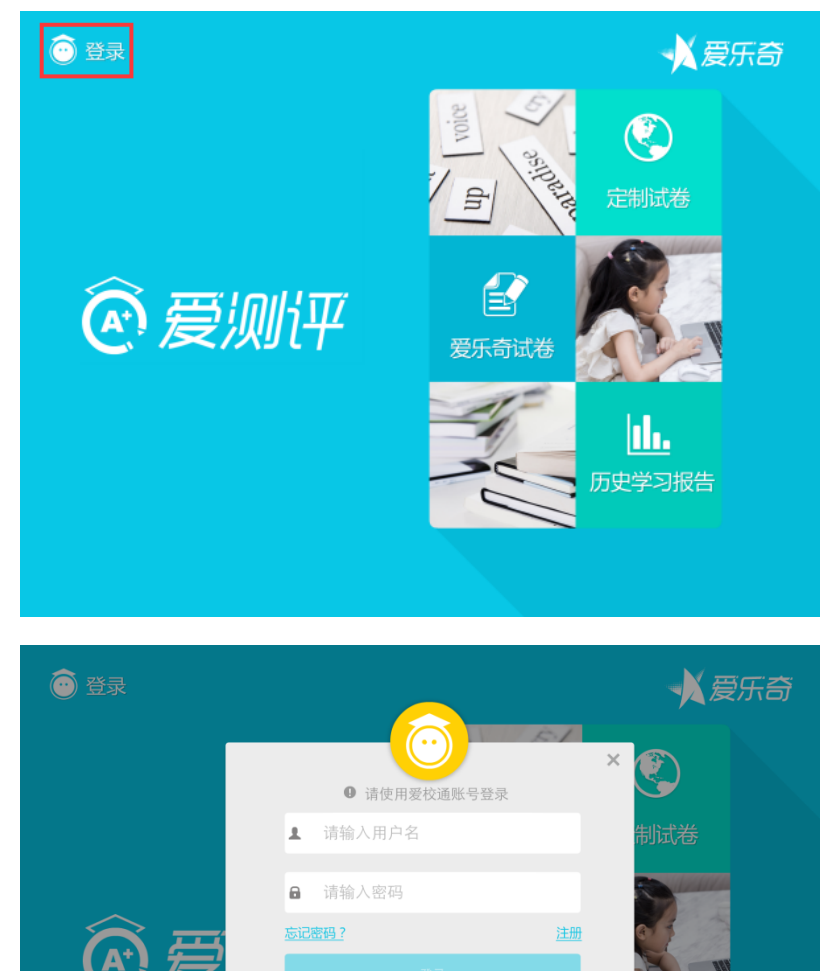

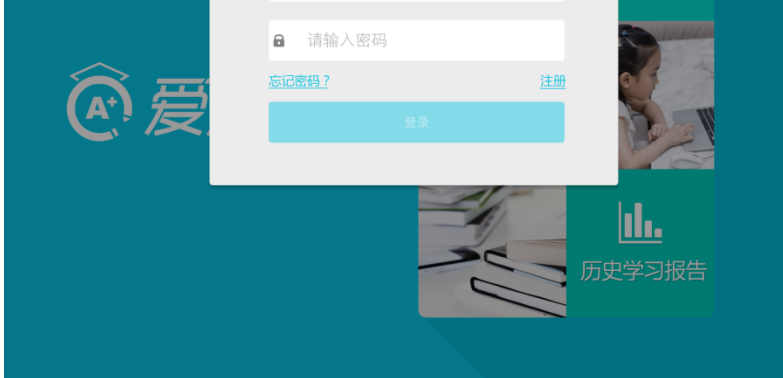

## 2. 注册

爱校通 2015 提供网站链接形式的注册功能。点击"注册"按钮,打开注册面板。

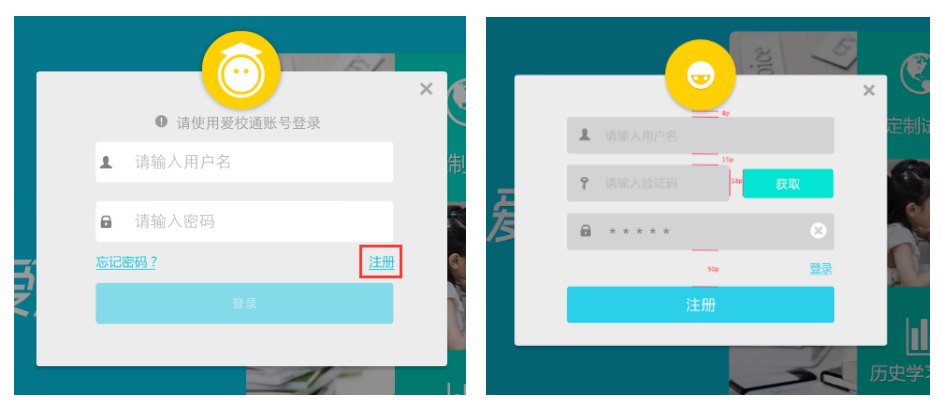

- 填写手机号
- 录入手机验证码

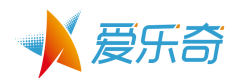

- 设置 1<sup>~</sup>20 位密码

注:验证码通过短信发给用户,一天上限为3次

3. 修改密码

点击"修改密码"按钮,会跳转到 axt-login. alo7. com 这个网址。进入教师端后,点击 忘记密码,如下图。按网站步骤提示找回密码。

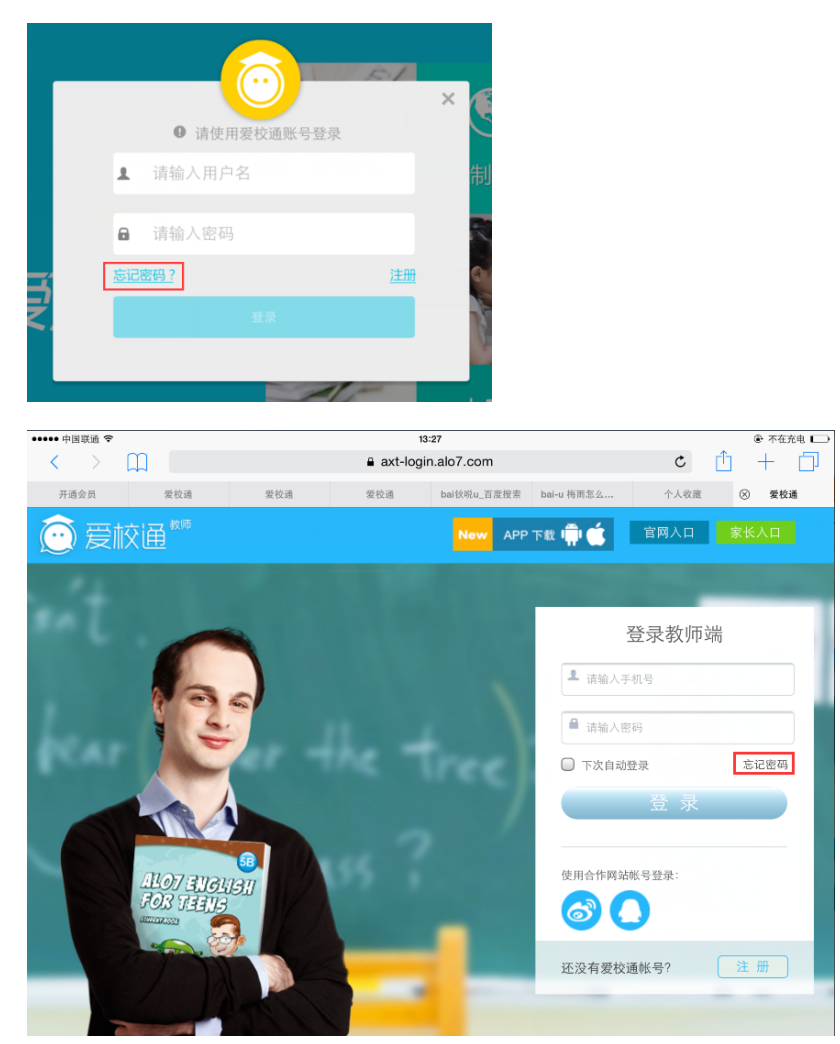

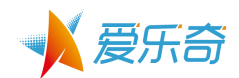

|      | m   |     |     | 13:56        |           |      |     | ◎ 不任允电 【 |
|------|-----|-----|-----|--------------|-----------|------|-----|----------|
|      | Ш   |     |     | axt.alo7.com |           |      | Ċ   | _ +      |
| 开通会员 | 愛校通 | 爱校通 | 爱校通 | bai钬哾u_百     | bai-u 梅雨怎 | 个人收藏 | 爱校通 | ⊗ 愛校通    |
|      |     |     |     |              |           |      |     |          |
| 找回密码 |     |     |     |              |           |      |     |          |
| 王和皇四 |     |     |     |              |           |      |     |          |
| 于机亏碍 | j:  |     |     |              |           |      |     |          |
|      | 下一步 |     |     |              |           |      |     |          |
|      |     |     |     |              |           |      |     |          |
|      |     |     |     |              |           |      |     |          |
|      |     |     |     |              |           |      |     |          |
|      |     |     |     |              |           |      |     |          |
|      |     |     |     |              |           |      |     |          |
|      |     |     |     |              |           |      |     |          |
|      |     |     |     |              |           |      |     |          |
|      |     |     |     |              |           |      |     |          |
|      |     |     |     |              |           |      |     |          |
|      |     |     |     |              |           |      |     |          |
|      |     |     |     |              |           |      |     |          |
|      |     |     |     |              |           |      |     |          |
|      |     |     |     |              |           |      |     |          |
|      |     |     |     |              |           |      |     |          |
|      |     |     |     |              |           |      |     |          |
|      |     |     |     |              |           |      |     |          |
|      |     |     |     |              |           |      |     |          |
|      |     |     |     |              |           |      |     |          |
|      |     |     |     |              |           |      |     |          |
|      |     |     |     |              |           |      |     |          |
|      |     |     |     |              |           |      |     |          |